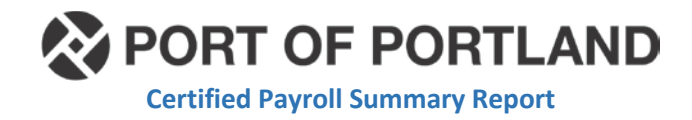

How to Run a Certified Payroll Report Summary from LCPTracker

- 1. Log into LCP Tracker accessing the Prime Approver Account.
  - a. Prime Approver Account USER ID is email of Designated Prime Approver.
  - b. Select the project for which you want to run the report on (if multiple projects available).
- Once you have selected the project, along the top of page, you will see "Reports" tab, select this by clicking the word, "Reports".

| PORT OF PORTLAND<br>Possibility. In every direction. | User Portal Training Materials Support |
|------------------------------------------------------|----------------------------------------|
| PORT OF PORTLAND                                     |                                        |
| Projects Certifications Violations                   | Reports Admin eDocuments Set Up        |
| Admin Reports                                        |                                        |
| <ul> <li>Apprentice Reports</li> </ul>               |                                        |

- 3. Scroll the page until you located the section entitled, "**Compliance Reports**" and open the selection.
  - a. Under Compliance Reports, then select the hyperlink entitled, "Certified Payroll Summary Report".

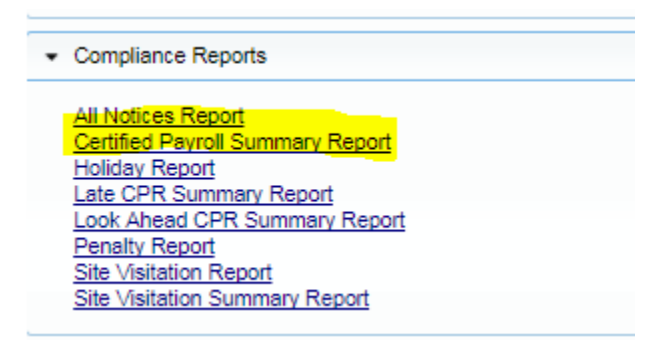

- 4. For the following perimeters select:
  - a. Report by: Project

a.

b.

- b. Select Project you want to run the report on
- c. Select Contractor: All Contractors
- d. Sub to / Contract ID: All Assignments
- e. **From Week End Date**: This is the *beginning* of the payment request time period. (Found on Waiver of Claims)

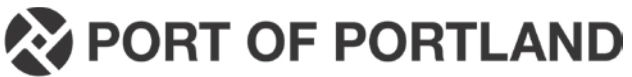

**Certified Payroll Summary Report** 

- f. To Week End Date: This is the "worked through period end date" also found on waiver of claims and form, Prime Contractor's Request for Payment.
- g. Select Output Format: Select PDF
- h. Click the button, "Run"

## Example of general report criteria

| Certified Payroll Summary Report                    |  |
|-----------------------------------------------------|--|
| Certified Payroll Summary selection parameters      |  |
| Report by:  Project  Contractor                     |  |
| Select Department<br>All Departments ▼              |  |
| Select Project                                      |  |
| 2009D041 - Automatic Parking Guidance System -P2 Pa |  |
| Include Closed Projects                             |  |
| Select Contractor                                   |  |
| Sub To   Contract ID                                |  |
| All Assignments                                     |  |
| From Week End Date                                  |  |
| Output Format<br>PDF Ms-Word Ms-Excel               |  |
| Cancel Run                                          |  |

j. Save Report Titled - EAN - CPRS -CPP ##

i.